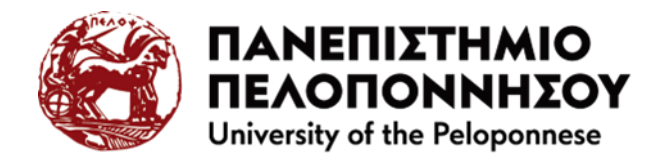

# LIBRARY&INFORMATION CENTRE

Corinth Branch -2 (Department of Political Science and International Relations)

# Search in Electronic Sources

# via Heal-Link

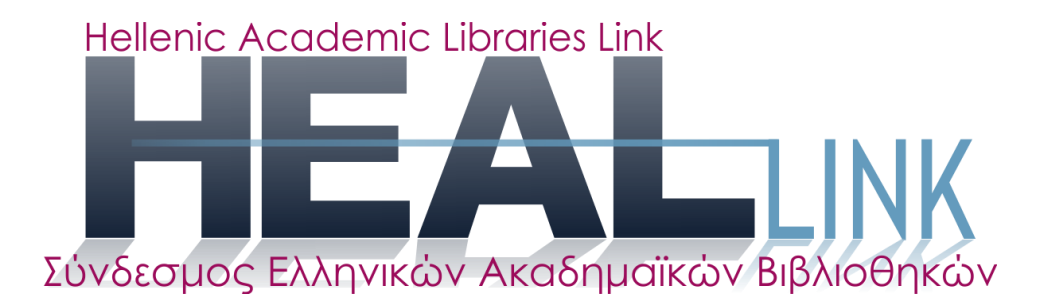

<u>HEAL-Link</u> is the name of the consortium of Greek Academic Libraries, which consists of Greek Higher Education Institutions, the Academy of Athens, the National Library of Greece, the University of Cyprus, 21 Research Institutions of the country and other Greek institutions.

HEAL-Link provides access to the full text of electronic journals and books and to bibliographic databases.

Access to HEAL-Link search services is provided through the **IP addresses** of the University's network. This means that members of the University community have access via computers connected to the University network, and those remote users who have access to the Internet via the University's <u>VPN</u> service. On some publishers, the authentication and authorization infrastructure (CAI) is supported through the Shibboleth software

Through HEAL-Link you can access the following electronic resources:

- **HEAL-Link Electronic Journals Catalogue:** access to the titles of the journals of all the publishers with whom HEAL-Link has an agreement.
- <u>Bibliographic Databases & Full Text Databases / Information Material</u>: Search for articles and journals in databases with which HEAL-Link has an agreement.
- <u>e-books:</u> Search for e-books from publishers.

Typing the address <u>https://www.heal-link.gr/en/home-3/</u> in our browser, we are transferred to the HEAL-Link home page.

### Search in the Electronic Journals

By selecting "Electronic resources"  $\rightarrow$  "Electronic journals", you can search for electronic journals by journal title, subject or publisher and journal title.

• <u>Search by title</u>

Searching by title is used when we want to limit our research to a specific journal when we know its title. By selecting "Online resources"  $\rightarrow$  "Online journals"  $\rightarrow$  "by title", the following screen appears:

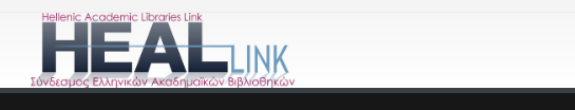

Electronic resources ~ Services ~

💄 Log In

Services ~ MyHEAL-Link ~ About ~

## e-Journals by title

# All 0-9 A B C D E F G H I J K L M N O P Q R S T U V W X Y Z

Home

| v 10 ~ entries Search                                         |           |                                          |               |
|---------------------------------------------------------------|-----------|------------------------------------------|---------------|
| Title                                                         | ♦ ISSN ♦  | Publisher/Provider                       | Access Period |
| 'Anil Islam: Jurnal Kebudayaan dan Ilmu Keislaman             | 2528-7532 | DOAJ (Directory of Open Access Journals) | (2015 - )     |
| (En)clave Comahue                                             | 2545-6393 | DOAJ (Directory of Open Access Journals) | (2016 - )     |
| [i2]: Investigación e Innovación en Arquitectura y Territorio | 2341-0515 | DOAJ (Directory of Open Access Journals) | (2013 - )     |
| [re]Design                                                    | 2764-9954 | DOAJ (Directory of Open Access Journals) | (2022 - )     |
| [sic]                                                         | 1847-7755 | DOAJ (Directory of Open Access Journals) | (2010 - )     |
| @tic: Revista d'Innovació Educativa                           | 1989-3477 | DOAJ (Directory of Open Access Journals) | (2008 - )     |
| #Tear: Revista de Educação, Ciência e Tecnologia              | 2238-8079 | DOAJ (Directory of Open Access Journals) | (2012 - )     |
| 027.7: Zeitschrift für Bibliothekskultur                      | 2296-0597 | DOAJ (Directory of Open Access Journals) | (2013 - )     |
| 100-Cs                                                        | 0719-5737 | DOAJ (Directory of Open Access Journals) | (2015 - )     |
| 1616: Anuario de Literatura Comparada                         | 2445-2262 | DOAJ (Directory of Open Access Journals) | (2011 - )     |

By selecting for example, the initial letter "I" we have access to all Heal-Link e-journals whose initial letter in the title is "I", as shown in the image below:

#### HOME / E-JOURNALS BY TITLE e-Journals by title

# All 0-9 A B C D E F G H I J K L M N O P Q R S T U V W X Y Z

| Show 10 v entries                                    |           | Search                                   |               |
|------------------------------------------------------|-----------|------------------------------------------|---------------|
| Title                                                | ♦ ISSN ♦  | Publisher/Provider                       | Access Period |
| i + Diseño                                           | 1889-433X | DOAJ (Directory of Open Access Journals) | (2016 - )     |
| l Quaderni del MAES                                  | 2533-2325 | DOAJ (Directory of Open Access Journals) | (1998 - )     |
| i-com                                                | 2196-6826 | DOAJ (Directory of Open Access Journals) | (2023 - )     |
| i-com                                                | 2196-6826 | De Gruyter                               | (2021 - 2022) |
| I-Economics: A Research Journal on Islamic Economics | 2548-561X | DOAJ (Directory of Open Access Journals) | (2016 - )     |
| I-Finance                                            | 2615-1081 | DOAJ (Directory of Open Access Journals) | (2016 - )     |
| i-Perception                                         | 2041-6695 | DOAJ (Directory of Open Access Journals) | (2010 - )     |
| I+D Revista de Investigaciones                       | 2539-519X | DOAJ (Directory of Open Access Journals) | (2013 - )     |
| IACR Transactions on Symmetric Cryptology            | 2519-173X | DOAJ (Directory of Open Access Journals) | (2016 - )     |
| IAFOR Journal of Arts & Humanities                   | 2187-0616 | DOAJ (Directory of Open Access Journals) | (2012 - )     |

The image above shows a list of the names of the journals that have been identified.

The user can then browse the content of a particular journal using the link bearing the name of the journal returned by the search process. In addition to the name of the journal, the above screen displays the publisher or company that publishes it as well as the length of time for which the University to

which we have logged in has been a subscriber to that journal. This subscription period is very important because it also determines the set of research papers whose content we can retrieve. To understand this subscription characteristic let us consider the journal "International Relations". The subscription to this journal is the period 1999 - . This means that we are only allowed to download papers published in the journal from January 1999 to date, while access to papers published before January 1999 is not allowed. Then selecting the journal "International Relations", the following message appears.

| Προσοχή! Απαγορεύεται η συστηματική αποθήκευση ή εκτύπωση<br>ολόκληρου του περιεχομένου των τευχών των ηλεκτρονικών<br>περιοδικών που διατίθενται μέσω των Υπηρεσιών του HEAL Link.<br>Επισημαίνεται ότι η χρήση των παραπάνω Υπηρεσιών επιτρέπεται<br>μόνο σε χρήστες των Ιδρυμάτων-μελών του Συνδέσμου Ελληνικών<br>Ακαδημαϊκών Βιβλιοθηκών, για τις προσωπικές εκπαιδευτικές,<br>διδακτικές ή ερευνητικές τους ανάγκες και μόνο. Οποιαδήποτε<br>παραβίαση των παραπάνω όρων ή άλλη μορφή κατάχρησης των<br>Υπηρεσιών αυτών θα σημάνει σοβαρότατες κυρώσεις για τους χρήστες | Σημαντική ενημέρωση                                                                                                    | ×                                                                     |
|----------------------------------------------------------------------------------------------------|----------------------------------------------------------------------------------------------------|-----------------------------------------------------------------------|
| και το Ίδρυμα στο οποίο ανήκουν.                                                                                                    | Προσοχή! Απαγορεύεται η συστηματική αποθήκευση ή εκτύ<br>ολόκληρου του περιεχομένου των τευχών των ηλεκτρο<br>περιοδικών που διατίθενται μέσω των Υπηρεσιών του ΗΕΑL<br>Επισημαίνεται ότι η χρήση των παραπάνω Υπηρεσιών επιτρέ<br>μόνο σε χρήστες των Ιδρυμάτων-μελών του Συνδέσμου Ελλη<br>Ακαδημαϊκών Βιβλιοθηκών, για τις προσωπικές εκπαιδευ<br>διδακτικές ή ερευνητικές τους ανάγκες και μόνο. Οποιαδι<br>παραβίαση των παραπάνω όρων ή άλλη μορφή κατάχρηση<br>Υπηρεσιών αυτών θα σημάνει σοβαρότατες κυρώσεις για τους χρ<br>και το Ίδρυμα στο οποίο ανήκουν. | πωση<br>Link.<br>πεται<br>νικών<br>πτικές,<br>ήποτε<br>ς των<br>ήστες |

The message in this dialogue box informs us that we do have the right to retrieve research papers in electronic form from the website to which we are logged in, but this process should be done in moderation, retrieving in any case only the set of papers of interest (for example, if the software of the journal's website detects a process of saving entire issues or volumes of a journal, this probably means that the user is not downloading the papers for scientific purposes). By pressing the "OK" button with the left mouse button we declare that we accept the terms of use of the papers set by the publisher and go to the journal page which in this case has the format presented below.

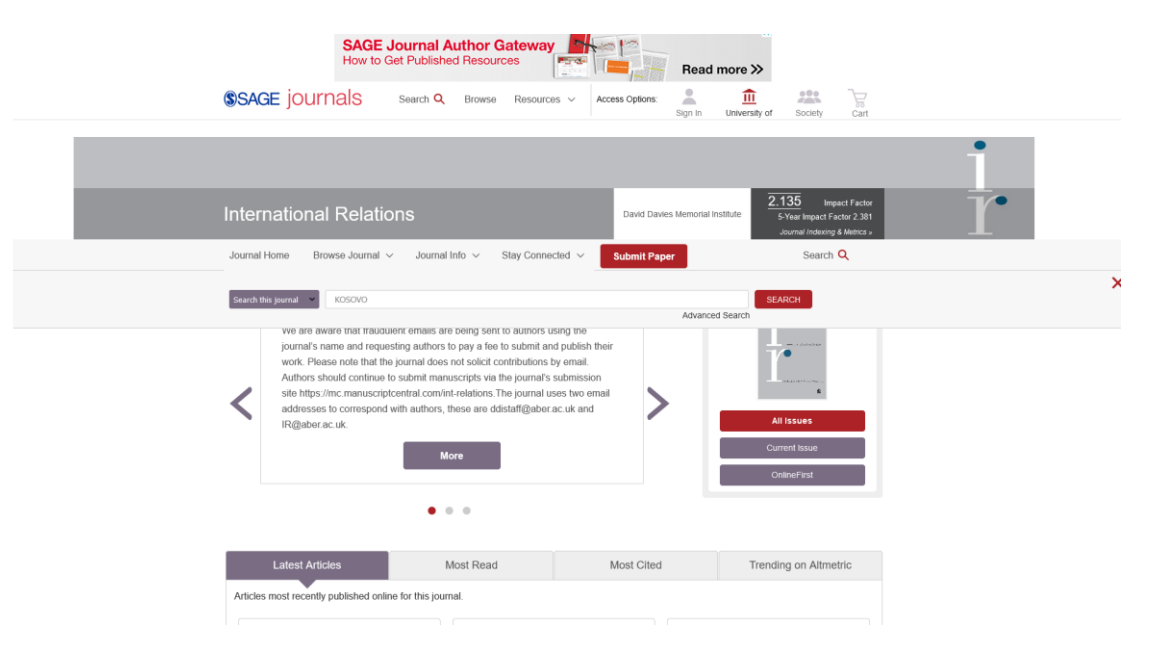

In the image above we can see the website of International Relations journal. The websites of the other journals are similar. Here we have the possibility to access all the volumes of the journal as we mentioned before from 1999 until today. We are also given the possibility to search for articles by keyword.

For example, by typing the word 'Kosovo' in the 'Search' field as shown in the image below

|                         | SAGE Journ<br>How to Get Pub | al Author G | ateway                     |
|-------------------------|------------------------------|-------------|----------------------------|
| SAGE journ              | als Search                   | h Q Browse  | Resources $\checkmark$ Acc |
| Search this journal 👻 🦶 | DSOVO                        |             |                            |
|                         |                              |             |                            |
| International           | Relations                    |             |                            |

and then selecting search, the following results appear on our screen.

| Sea<br>Resul | trs: 1 – 20 of 103 for All kosovo within International Relations ×                                                                                                    | Save Search                       |
|--------------|----------------------------------------------------------------------------------------------------|-----------------------------------|
|              | Articles(103)                                                                                                    | ARTICLE TYPE                      |
| Dow          | nload selected citations Refine Search ~                                                                                                    | Research Article                  |
| a            | Sort: Relevance v                                                                                                    | Review Article 6 Product Review 1 |
| 0            | Hilaire McCoubrey<br>International Relations, vol. 14, 5: pp. 29-46. , First Published Aug 1, 1999.                                                                                                    | PUBLICATION DATE                  |
|              |                                                                                                    | 1992 2021                         |
|              | Force and the international community: Blair's Chicago speech and the criteria for<br>intervention<br>Lawrence Freedman<br>International Relations, vol. 31, 2: pp. 107-124. , First Published May 10, 2017.<br>Abstract<br>> Preview | Open Access Content Only          |
|              |                                                                                                    |                                   |
| •            | The Responsibility to Protect: "Sound and Fury Signifying Nothing"?<br>Aidan Hehir<br>International Relations, vol. 24, 2; pp. 218-238., First Published June 10, 2010.<br>Abstract<br>> Preview                                      |                                   |

We can see that in the search we made we have 103 results and on our screen they are displayed in groups of 20.

Depending on the permissions we have, the following signals are displayed:

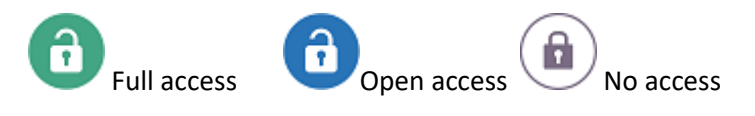

In the image below the main fields are explained:

| Jason Ralph     | Συγγραφέας                                                           |                                                     |
|-----------------|----------------------------------------------------------------------|-----------------------------------------------------|
| International F | elations, vol. 28, 1: pp. 3-24. , First Published September 9, 2013. | Στοιχεία τεκμηρίου: Τεύχος, σελίδε<br>Ημερ. έκδοσης |
| Abstract        |                                                                      | - Theby endough                                     |
| > Preview       | Λήψη σε μορφή PDF                                                    |                                                     |
|                 | $\sim$                                                               |                                                     |
|                 |                                                                      |                                                     |

By clicking on the title of the article or on the full access icon you can read the article online and see its abstract, references, bibliography etc.

Clicking on the PDF icon will download the article.

### The search in the other categories of the electronic resources is done similarly.

### Heal-Link Single Search Engine (https://search.heal-link.gr/)

The <u>United Search Engine</u> has integrated all of Heal-Link's subscriptions. The search in e-journals reaches the article level while in e-books it reaches the subscription level. At the same time, it is possible to limit the results through multiple metadata filters.

To go to the Unified Search Engine on the home page select "Electronic Resources"  $\rightarrow$  "Unified Search Engine".

| Heltenic Academic Libraries Link<br>Η ΕΚΑΓΕΛΑΓΙΑΝΚΑΝ<br>Ιδνδεαβιος Έλληνκών Ακαδημισικών Βρλιοθηκών |                                                                     | 🕵 Institutional Login 🛛 Language 🗸                         |  |
|----------------------------------------------------------------------------------------------------|---------------------------------------------------------------------|------------------------------------------------------------|--|
|                                                                                                    | All Fields V                                                        | d Advanced                                                 |  |
| Browse by Format                                                                                    |                                                                     | Journal Browse                                             |  |
| еВо                                                                                                 | ok                                                                  | Journal Browse All                                         |  |
| Journal                                                                                             | article                                                             |                                                            |  |
| Browse - Publisher (Journals)                                                                       |                                                                     |                                                            |  |
| American Chemi                                                                                      | cal Society (ACS)                                                   | John Benjamins Publishing Company                          |  |
| American Institut                                                                                   | e of Physics (AIP)                                                  | Kluwer Law International                                   |  |
| American Physic                                                                                     | al Society (APS)                                                    | Oxford University Press                                    |  |
| Association for Comp                                                                                | ting Machinery (ACM)                                                | Project MUSE                                               |  |
| Cambridge Un                                                                                        | iversity Press                                                      | PsycARTICLES (APA)                                         |  |
| Elsevier (Sc                                                                                        | iencedirect)                                                        | Sage                                                       |  |
| Emeral                                                                                              | i (MCB)                                                             | Springer                                                   |  |
| IEEE                                                                                                |                                                                     | Taylor & Francis                                           |  |
| Institute of Physics (IOP)                                                                          |                                                                     | Wiley                                                      |  |
| De Gi                                                                                               | uyter                                                               | Lippincott Williams & Wilkins                              |  |
| Search Options <ul> <li>Search History</li> <li>Advanced Search</li> </ul>                          | Find More  • Browse the Catalog • Browse Alphabetically • New Items | Need Help?<br>• Search Tips<br>• Ask a Librarian<br>• FAQs |  |
|                                                                                                    | Copyright 2024 © <u>HEA</u>                                         | L-Link (HAextroowieże IInyże)                              |  |

### AAI Certification and Authorisation Infrastructure Service (Shibboleth)

The Certification and Authorisation Infrastructure (CAI), through HEAL-Link, uses an integrated and federated approach, in that each party (member institutions, publishers) controls the steps related to the certification and authorisation of users and those who have the resources define the access rules for members according to the respective agreements in place with the HEAL-Link Federation.

In this way, users are certified by their institution and gain authorisation to access HEAL-Link resources from anywhere without the need to install VPN (Virtual Private Network) software.

The service is provided by certain publishers (partners of the Federation). The connection to their website is made via Shibboleth/Heal-Link with the passwords with which users log in to the University of Peloponnese.

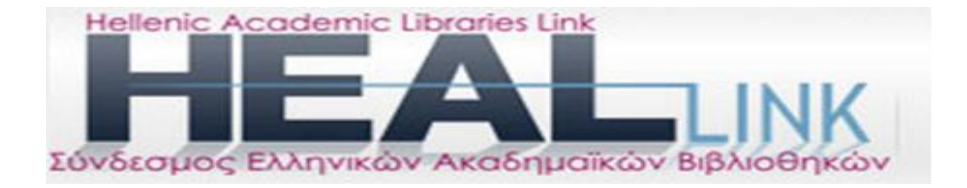